## GUIA PARA CONSULTA DE PROCESOS EN JUSTICIA XXI WEB - TYBA

Para consultar su proceso, debe ingresar a la página <u>www.ramajudicial.gov.co</u> y seguir los siguientes pasos:

1. En la parte inferior izquierda en consultas frecuentes, buscar "consulta de procesos"

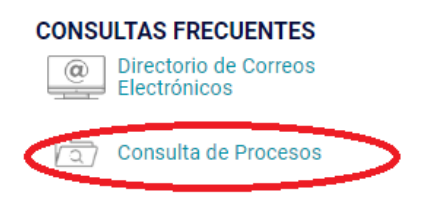

2. Dar click en el ícono JUSTICIA XXI WEB",

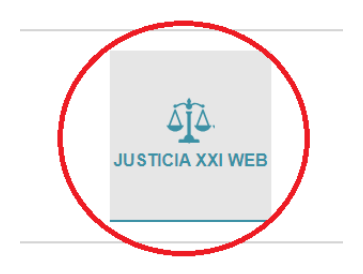

3. Aparecerá la página de TYBA, dar click en la parte central derecha de su pantalla en CÓDIGO DEL PROCESO y digitar el radicado de su proceso con los 23 dígitos, ejemplo 20570408900120XXXXXX00, seguidamente debe digitar en la casilla inferior izquierda, el código capcha que aparece en el recuadro de color rojo y posteriormente dar click en el ícono azul CONSULTAR; o seguir este enlace:

https://procesojudicial.ramajudicial.gov.co/Justicia21/Administracion/Ciudadanos/frm Consulta

Para el cual también debe digitar el radicado de su proceso y el código en el recuadro rojo y posteriormente dar click en el ícono azul CONSULTAR

| ∆ії∆ тува                            |                                  |   |                | Inicio Contacto |  |  |
|--------------------------------------|----------------------------------|---|----------------|-----------------|--|--|
| Consulta de Pr                       | Consulta de Procesos Judiciales. |   |                |                 |  |  |
| Proceso Ciudadano                    | Predio                           |   |                |                 |  |  |
| Departamento                         | SELECCIONE                       | ~ | Ciudad         | ~               |  |  |
| Corporación                          |                                  | ~ | Especialidad   | ~               |  |  |
| Despacho                             |                                  | ~ | Código Proceso |                 |  |  |
| Escriba el Siguiente Texto<br>A7AA1F |                                  |   |                |                 |  |  |

4. Generado el resultado de la búsqueda, debe darle click al ícono de la lupita que aparece en la parte inferior izquierda de la pantalla para visualizar el proceso;

| Consultar | Limpiar        |
|-----------|----------------|
| Resultado | de la Busqueda |
| ل<br>ل    | CÓDIGO PROCESO |
|           | 20570408900120 |
|           |                |

5. Encontrará la Información del proceso y en la parte inferior de la pantalla unas pestañas, debe dar click en actuaciones para visualizar las decisiones del despacho.

|         |         |          | -8-         |
|---------|---------|----------|-------------|
| Sujetos | Predios | Archivos | Actuaciones |
|         |         |          |             |

6. Si desea ver el contenido de determinada actuación, debe darle click en el ícono de la lupita, sobre la que pretenda visualizar, así:

| Consultar | Cancelar       |                                         |
|-----------|----------------|-----------------------------------------|
|           | CICLO          | TIPO ACTUACIÓN                          |
| 0         | NOTIFICACIONES | FIJACION ESTADO                         |
| >©        | GENERALES      | AUTO DECIDE INCIDENTE                   |
| 9         | GENERALES      | AL DESPACHO                             |
| 0         | NOTIFICACIONES | FIJACION ESTADO                         |
| >©        | GENERALES      | AUTO CUMPLE LO ORDENADO POR EL SUPERIOR |
| 0         | GENERALES      | AL DESPACHO                             |
|           |                |                                         |

7. Posteriormente dar click sobre el ícono de la flechita para descargar la actuación.

| ß | NOMBRE DEL ARCHIVO |                            |
|---|--------------------|----------------------------|
|   | 20570408900120     | _ACT_AUTO DECIDE INCIDENTE |
|   |                    |                            |